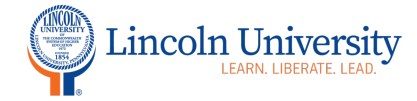

### **Center for Excellence in Teaching and Learning**

# Canvas Tip Sheet: Quizzes: Extra Attempts/Time-Student Extensions

After you create the quiz, you can set extra attempts and time on quizzes. If you have set a time limit on your quiz, you can set extra time for certain students. Your quiz must be published to add student extensions.

#### How to Create Assignment Groups

| Steps      | Directions                | Image      |
|------------|---------------------------|------------|
| 1. Quizzes | In your course navigation |            |
| Index      | menu, click Quizzes       | Grades     |
|            |                           | People     |
|            |                           | Pages      |
|            |                           | Files Ø    |
|            |                           | Syllabus   |
|            |                           | Outcomes Ø |
|            |                           | Rubrics    |
|            |                           | Quizzes    |
|            |                           |            |

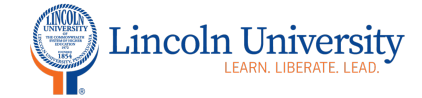

## Center for Excellence in Teaching and Learning

| 2. Click on the<br>quiz           | Click on the name of the<br>quiz                       | <ul> <li>✓ Assignment Quizzes</li> <li><i>S</i>? <u>Quiz1</u></li> </ul> | : |
|-----------------------------------|--------------------------------------------------------|--------------------------------------------------------------------------|---|
| 3. Click<br>Moderate this<br>quiz | In the right sidebar, click<br>Moderate This Quiz      | Related Items   Image: SpeedGrader                                       |   |
| 4. Click the<br>pencil            | Click the pencil to the right<br>of the student's name | Student, Test 1                                                          |   |

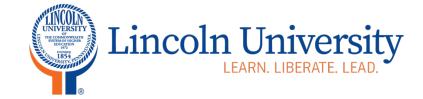

### Center for Excellence in Teaching and Learning

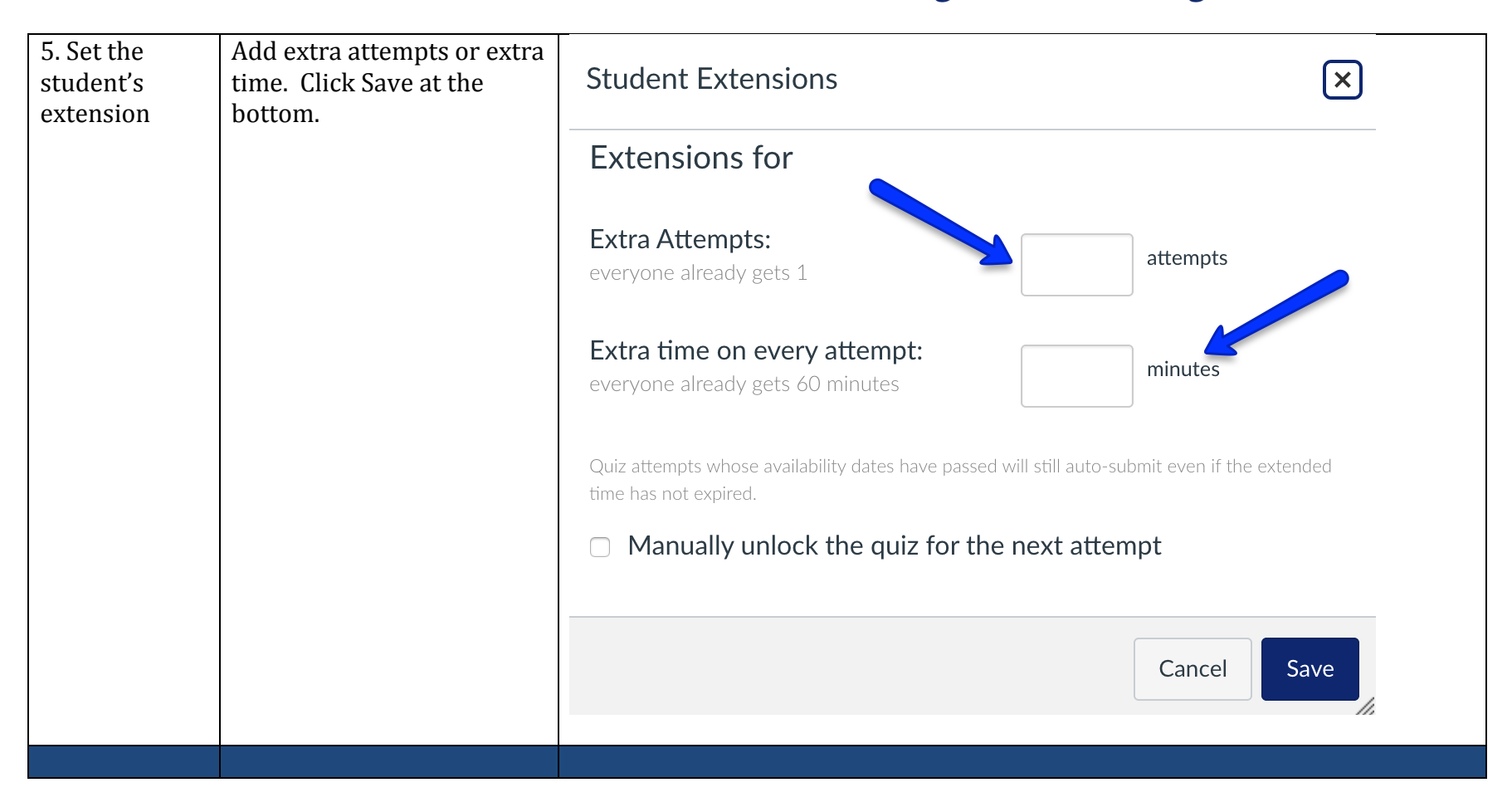